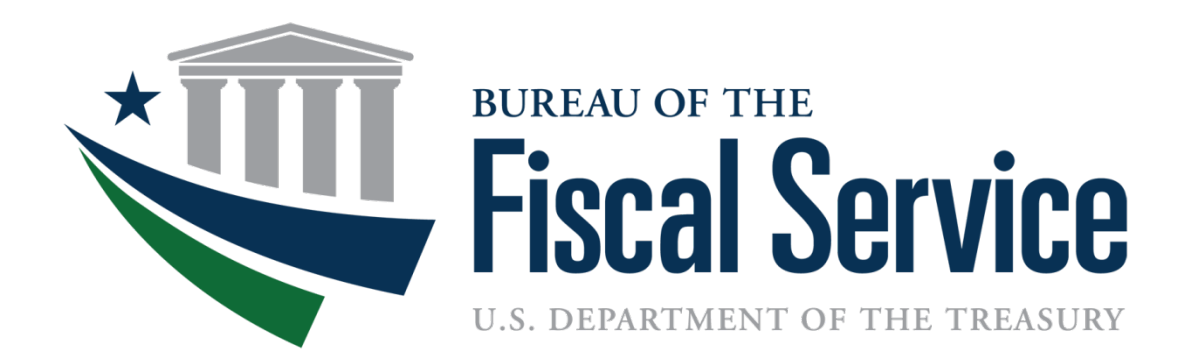

# Card Acquiring Service (CAS) Reconciliation: iQ to CIR

# Housekeeping

#### **Guidelines of today's session**

- This webinar has been **pre-recorded**
- To comply with the rules outlined by Treasury's Legislative and Public Affairs Division, no presenter(s) will disclose their identifies.
- Please submit all questions to the CAS Outreach Mailbox
   <u>CardAcquiringService@fiscal.treasury.gov</u>
  - Title SUBJECT LINE as: CAS Reconciliation Question
  - Please provide your <u>name and agency</u> in the body of the email.

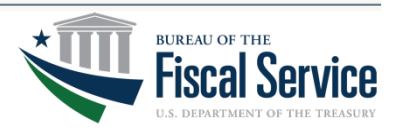

# Purpose: Why are you here?

#### **Objectives:**

 To educate agencies on reconciling card transactions from start to finish, while supplying tips, tricks and best practices for utilizing the iQ portal designed by Worldpay from FIS and Treasury's' Collections Information Repository (CIR).

#### How:

- Supplying agencies with a high-level synopsis of the Card Acquiring Service (CAS) policies and procedures, outlined in the Treasury Financial Manual (7000) Volume 1, Part 5: Credit and Debit Transactions
- Define iQ and CIR
- Help our participants with understanding the crosswalk of terminology between reporting systems
- Delivering a simulated demonstration of iQ and CIR.

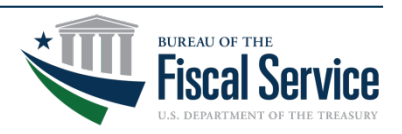

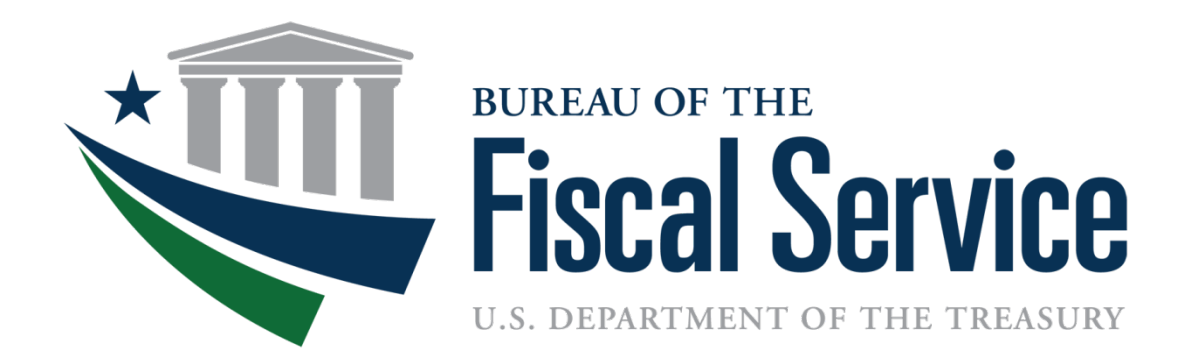

#### Reconciliation

# Policies: CAS governing policies

#### What is the Treasury Financial Manual (TFM)?

 The TFM is the Department of the Treasury's (Treasury's) official publication of policies, procedures, and instructions concerning financial management in the Federal Government.

#### What are the CAS Card Rules?

 The card rules apply to federal agencies that are collecting or intend to collect obligations via credit or debit card. In addition to these requirements, an agency also must comply with and be bound by the rules and regulations governing all debit and credit card transactions accepted by the agency (collectively, the Network Rules), any of which may be altered or amended periodically and without notice.

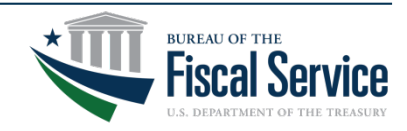

# Policies: TFM Guidance on Reconciliation

- Reconciliation (referenced)
  - Section 7020: Application
    - The Financial Agent assigns an account number to each new account that an agency establishes. An agency must designate on its application a point of contact for each account. This point of contact is responsible for ensuring that proper *reconciliation* of Card activity occurs at the organization.

#### – Section 7070: Training of Key Personnel

• The Financial Agent offers training on its reporting tool, including such topics as reconciliation, reporting, and chargebacks.

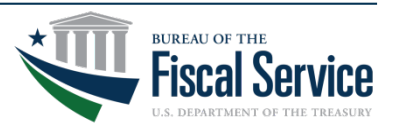

# Reporting System: What is iQ?

 iQ is a one-stop reporting tool that houses all cardholder information for credit/debit transactions, and other relevant financial analytics and business intelligence.

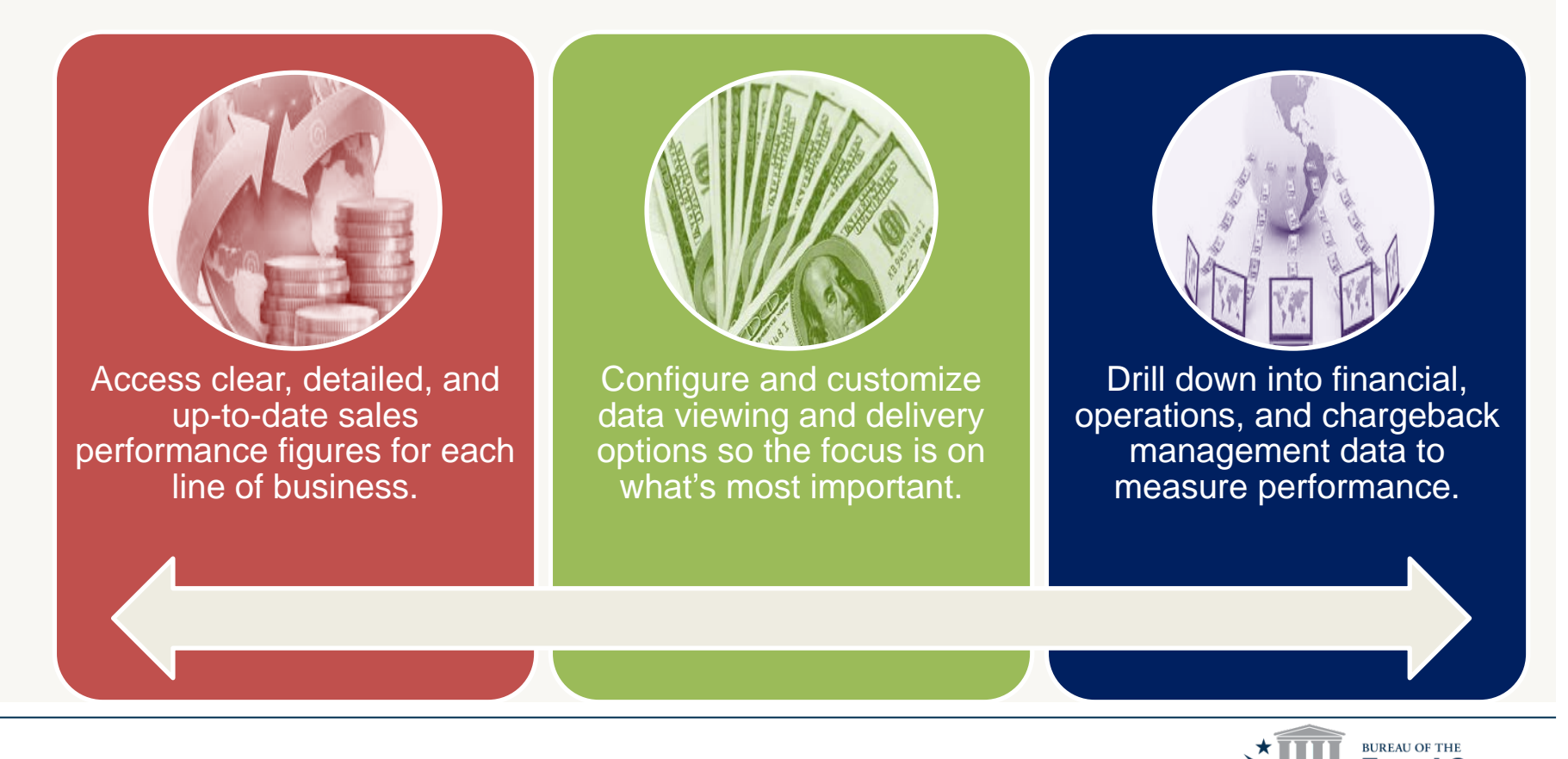

# Reporting Systems: What is CIR?

 The Collections Information Repository (CIR), is a Fiscal Service-wide transaction broker, data warehouse, and reporting solution. CIR is:

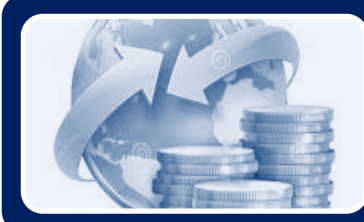

A collections reporting tool used for Federal Program Agencies to manage revenue

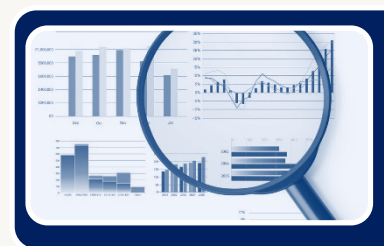

The primary mechanism for collections data reporting, containing detailed and summarized records of all revenue collections transactions processed by Fiscal Service

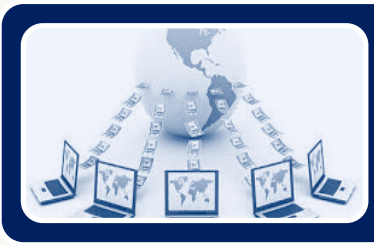

A system where data is standardized and optimized for reporting and for business analytics

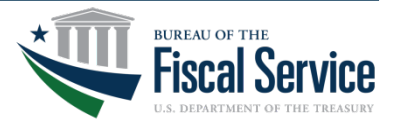

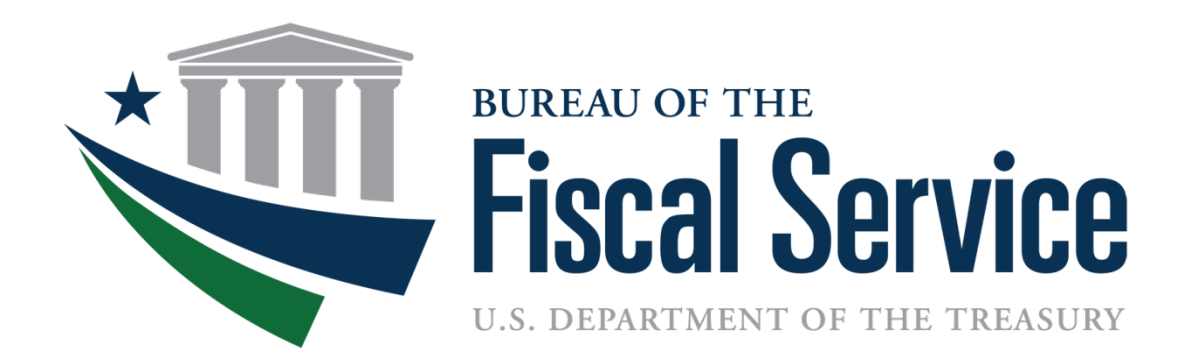

#### **Card Simulated Demonstration**

## Demonstration: Card-Present Use Case

- Department of the ABC (Sesame City) submitted an email to CAS team on March 9, 2018, indicating they were experiencing issues with reconciling their end- of-day balance for January 7, 2018. The issue that has been identified is that the organization's end-of-day receipts are not matching the Card Detailed Report, located within the Collections Information Repository. CAS must assist the agency with addressing these issues within 24 hrs. of being notified of the challenge.
- Department of the ABC Sesame City
  - **ALC:** 11111111
  - Chain: 0F000B
  - **Division:** 001
  - Merchant ID: 444502000001
  - Transaction Date & Time: January 6, 2018 @ 11:38PM
  - Transaction Amount: \$51.35

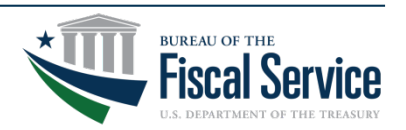

## **Demonstration: Card Transaction Artifacts**

- 1. Customer Transaction Receipt View Receipt for the MID, Date, Time, Card #, and Transaction Amount
- 2. Agency Terminal Summary Report
- 3. Credit Card Daily Transaction Report
- 4. CIR Card Detail Report

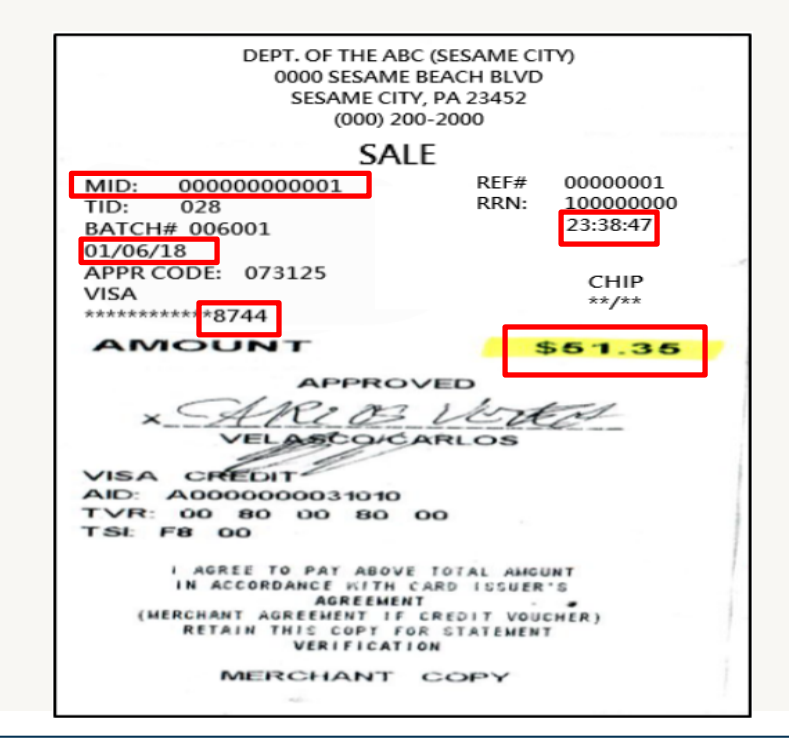

| DEP1<br>0<br>01/07/2<br>TID: 028 | T. OF THE ABC (SESAM)<br>000 SESAME BEACH BL<br>18<br>BAT                               | E CITY)<br>.VD<br>00:01<br>CH# 006001 |
|----------------------------------|-----------------------------------------------------------------------------------------|---------------------------------------|
|                                  | MID: 00000000001                                                                        |                                       |
| Sales<br>Returns                 | SETTLEMENT SUCCESSFUL<br>00 ACCEPTED<br>HOST TOTALS<br>BALANCE<br>1 \$51.35<br>0 \$0.00 |                                       |
|                                  | Summary Repor<br>SETTLEMENT RP                                                          | rt<br>YT                              |
| VISA<br>Sales                    | 1                                                                                       | \$51.35                               |
| Tax                              |                                                                                         | \$0.00                                |
| Returns                          | 0                                                                                       | \$0.00                                |
| Voids                            | 0                                                                                       | \$0.00                                |
| Total                            | 1                                                                                       | \$51.35                               |
|                                  | GRAND TOTAL                                                                             |                                       |
| Sales                            | 1                                                                                       | \$51.35                               |
| Tax                              |                                                                                         | \$0.00                                |
| Returns                          | 0                                                                                       | \$0.00                                |
| Voids                            | 0                                                                                       | \$0.00                                |
| Grand To                         | tal 1                                                                                   | \$51.35                               |
| E                                | ND OF REPOR                                                                             | RT                                    |
| DEPT.<br>000                     | OF THE ABC (SESAM)<br>O SESAME BEACH BL                                                 | E CITY)<br>VD                         |
| 01/07/18                         | 3                                                                                       | 00:01                                 |
| 110: 028                         | MID: 00000000001                                                                        | 000001                                |
|                                  | BANK ID: 1111                                                                           | ξ.                                    |
| G                                | GIFT CARE                                                                               | s                                     |
| Activation                       | 0                                                                                       | \$0.00                                |
| Redemption                       |                                                                                         | \$0.00                                |
| Refund                           | 0                                                                                       | \$0.00                                |
| Reload                           | 0                                                                                       | \$0.00                                |
| Zero Card                        | ND OF REPOR                                                                             | \$0.00                                |
|                                  |                                                                                         | - 11                                  |

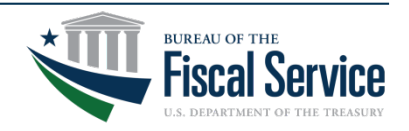

# **Card Transaction Artifacts (cont.)**

- 1. Customer Transaction Receipt
- 2. Agency Terminal Summary Report
- **3.** Credit Card Daily Transaction Report # of Transactions = 105
- **4.** CIR Card Detail Report # of Transactions = 104

|           |                          |                                           |              |       |        |       |       |                 |                   |                                                  |             | Generated: Mar 6, 2018 1:50 23 AM                                                          | Collections Information Repository (CIR)<br>Voucher Detail Report                                                                                                    |
|-----------|--------------------------|-------------------------------------------|--------------|-------|--------|-------|-------|-----------------|-------------------|--------------------------------------------------|-------------|--------------------------------------------------------------------------------------------|----------------------------------------------------------------------------------------------------|
|           |                          | C                                         | REDIT        | CARD  | DAIL   | Y TR/ | ANSAG | TION RE         | PORT              |                                                  |             | Deposit Information<br>Voucher Number: 449614<br>Deposit Date: 01/08/2018<br>Credit Inc. Y | Voucher Date: 01/08/2018<br>Voucher Amount: 34,055.20                                                                                                    |
| DATE      | NUMBER OF<br>TRANSACTION | TOTAL SALE<br>CREDIT CAR<br>REGISTER REAL | NG VIS       | MASTE | R AMEX | DS    | DEBIT | VOUCHER<br>DATE | VOUCHER<br>NUMBER | TOTAL DEPOSIT<br>TICKET FOR CREDIT<br>CARD (CIR) | OFFSET      | Voucher ALC: 11111111<br>Financia: Transaction Count:<br>Corrective Type: Orginal          | Dusines Date 0106/2016     Voucher Type: 215     Reporting Program/Subprogram: Card Acquiring Service     Partner Name Card Acquiring Service                                                                                                    |
| 1-Jan-18  | HOLIDAY                  |                                           | _            | _     |        |       |       |                 |                   |                                                  |             | Agency Information                                                                         | Carlo victoria                                                                                                    |
| 2-Jan-18  | 110                      | \$ 6,231                                  | 20 96        | 13    | 1      | 0     | 0     | 3-Jan-18        | 448316            | \$ 6,231.20                                      |             | Agency Account Identifier: 0F000B                                                          | Office Location Code                                                                                                    |
| 3-Jan-18  | 97                       | \$ 3,655                                  | 25 83        | 9     | 4      | 1     | 0     | 4-Jan-18        | 448624            | \$ 3,655.25                                      |             | Cash Flow ID Unknown<br>Cash Flow Name: Unknown                                            | Initial Location:                                                                                                    |
| 4-Jan-18  | 101                      | \$ 5,328                                  | 20 87        | 11    | 2      | 1     | 0     | 5-Jan-18        | 448935            | \$ 5,328.20                                      |             | Agency Comments                                                                            | TO THE TAX DOLLAR AND THE REPORT OF THE REPORT OF THE REPORT OF THE REPORT OF THE REPORT OF THE REPORT OF THE R                                                                                                    |
| 5-Jan-18  | 159                      | \$ 6,890                                  | 00 138       | 19    | 2      | 0     | 0     | 8-Jan-18        | 449221            | \$ 6,996.55                                      | \$ 106.55   | 0F5848001                                                                                  | A new set of the set of the set o |
| 6-Jan-18  | 142                      | \$ 5,998                                  | 30 119       | 16    | 4      | 3     | 0     | 8-Jan-18        | 449496            | \$ 5,883.05                                      | \$ (115.25) | Bank Information                                                                           |                                                                                                    |
| 7-Jan-18  | 105                      | \$ 4,105                                  | 55 88        | 12    | 4      | 1     | 0     | 8-Jan-18        | 449614            | \$ 4,055.20                                      | \$ (51.35)  | Commercial Indicator: Y<br>Financial Institution Name: COMERICA BANK                       | ABA: 072000096                                                                                                    |
| 8-Jan-18  | 102                      | \$ 3,814                                  | 60 88        | 12    | 2      | 0     | 0     | 9-Jan-18        | 449760            | \$ 3,814.60                                      |             | Federal Account Key Code:                                                                  | FRB Distinct Code:                                                                                                    |
| 9-Jan-18  | 209                      | \$ 5,139                                  | 30 191       | 15    | 3      | 0     | 0     | 10-Jan-18       | 450085            | \$ 5,139.30                                      |             | Non Treasury Collection Code:                                                              | Cash Concentration Trace #: A0298761<br>Finandal Agent Identifier:                                                                                                    |
| 10-Jan-18 | 103                      | \$ 3,247                                  | 75 87        | 10    | 6      | 0     | 0     | 11-Jan-18       | 450412            | \$ 3.247.75                                      |             | Voucher Comments                                                                           | A STATE OF THE REPORT OF THE REPORT OF THE REPORT OF THE REPORT OF THE REPORT OF THE REPORT OF THE REPORT OF THE                                                                                                    |
| 11-Jan-18 | 104                      | \$ 4,252                                  | 75 93        | 9     | 2      | 0     | 0     | 12-Jan-18       | 450740            | \$ 4,252.75                                      |             |                                                                                            |                                                                                                    |
| 12-Jan-18 | 183                      | \$ 8,530                                  | 00 161       | 16    | 5      | 0     | 1     | 16-Jan-18       | 451057            | \$ 8,589,25                                      | \$ 59.25    | STP Information                                                                            |                                                                                                    |
| 13-Jan-18 | 136                      | \$ 6,422                                  | 70 120       | 12    | 3      | 1     | 0     | 16-Jan-18       | 451343            | \$ 6363.45                                       | \$ (59.75)  | reporter terminel                                                                          | Entry User Name Entry User Date/Time 01/08/2018 04:07                                                                                                    |
| 14-Jan-18 | INVENTORY                |                                           |              |       |        |       |       |                 |                   | 1 3,303.43                                       | v (23(23)   | Reported Classification(s)                                                                 |                                                                                                    |
| TOTAL     | 1551                     | \$ 63,616.                                | 0 1351       | 154   | 38     | 7     | 1     | TOTAL           | Car tals          | \$ 63.556.55                                     | 4           |                                                                                            | TAS                                                                                                    |
|           |                          |                                           | and all four |       |        |       | SETTL | EMENT REP       | ORT TOTAL         | \$ 63,616.60                                     |             | Ckey Name Ckey Value Tax Class SP<br>Code SP                                               | ATA Agency BPOA EPOA Avail Main Sub BETC Crd Classification Total Amt                                                                                                    |
|           |                          |                                           |              |       |        |       |       |                 | VARIANCE          | \$ (60.05)                                       |             | Merchant 44450200<br>ID 00001                                                              | Y \$4,055.20                                                                                                    |

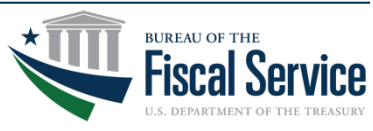

### iQ: Transaction Research Function

• Step 1: Log into iQ

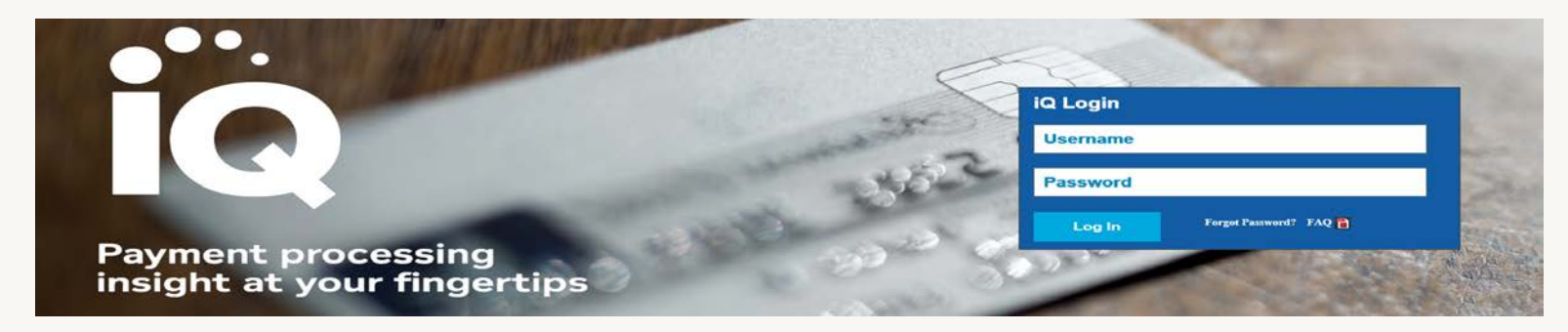

 Step 2: Research Transaction Approval - Go to the left side menu on the Home page and click on Reconciliation > Transaction Research

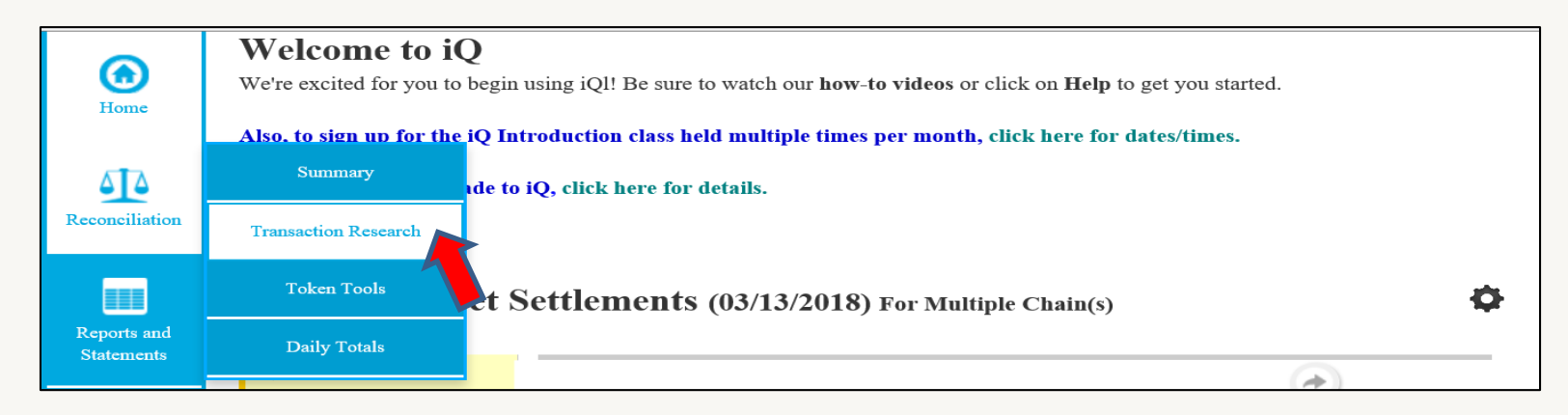

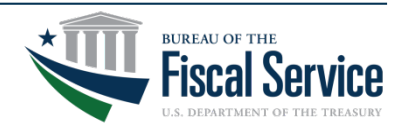

Page 13

## iQ: Transaction Research Function

- Step 3: Populate prompts to retrieve transaction(s).
  - Hierarchy Level: CHAIN
  - Enter a value or click + to lookup: CHAIN VALUE (0F584B)
  - Select Transaction Date Range: 1/6/2018 to 1/8/2018
  - Enter Transaction Amount \$51.35
  - CLICK SEARCH

| Home                      | Summary Transaction Research Token                             | Tools Daily Totals                |                                     |                      |                                        |   |
|---------------------------|----------------------------------------------------------------|-----------------------------------|-------------------------------------|----------------------|----------------------------------------|---|
| Reconciliation            | Transaction Research<br>Hierarchy Level<br>Chain School Groups | or click + to look up             | Date Type Transaction Date          | From Date 01/06/2018 | To Date<br>01/08/2018                  |   |
| Reports and<br>Statements | Additional Criteria<br>Card Number O Token                     | Payment Type<br>All Payment Types | Card Network                        |                      | Transaction Type All Transaction Types | Y |
| Self Service              | Full Card/Last 4 Digits/First 6 & Last 4 Digits<br>Tran ID     | Reference/Locator Value           | Transaction Amount<br>From \$ 51.35 | <b>51.35</b>         | From Time                              |   |
|                           | Customer Field 1                                               | Customer Field 2                  | Customer Field 3                    |                      | hr min AM                              |   |
|                           |                                                                |                                   |                                     |                      | SEARCH                                 |   |

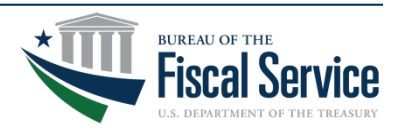

#### Page 14

## iQ: Transaction Research Function

- Step 4: Review Transaction Details
  - Transaction Initiation Time and Date
  - First 6/Last 4 of Card Number
  - Transaction Amount \$51.35
  - Response Code

| R | Results                  |           |                        |           | More Tip    | s  Show or Hide C      | columns      |                    |                             |                                                                      | Save View  |
|---|--------------------------|-----------|------------------------|-----------|-------------|------------------------|--------------|--------------------|-----------------------------|----------------------------------------------------------------------|------------|
|   | Transaction<br>Date/Time | Card Type | Card Account<br>Number | Auth Code | Auth Amount | Response/Denia<br>Code | Store Number | Merchant<br>Number | Merchant<br>Name            | Entry Mode                                                           | Chain Code |
|   | 01/06/2018<br>23:38:46   | VISA      | 403216xxxxx874         | 4 073125  | \$51.35     | AA -<br>APPROVAL       | 00000001     | 4445020000001      | DEPT. OF ABC<br>SESAME CITY | 05 -<br>INTEGRATED<br>CIRCUIT CARD<br>READ - CVV<br>DATA<br>RELIABLE | OF000B     |
|   | 01/06/2018<br>07:01:33   | VISA      | 400022xxxxx91          | 3 570228  | \$51.35     | AA -<br>APPROVAL       | 00000001     | 4445020000001      | DEPT. OF ABC<br>SESAME CITY | INTEGRATED<br>CIRCUIT CARD<br>READ - CVV<br>DATA<br>RELIABLE         | OF000B     |

 Step 5: Log Out of iQ – Click the "green" person silhouette in the top right corner of webpage > Sign Out

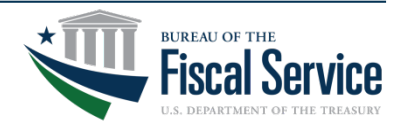

## iQ: Standard Reports Overview

#### US Treasury Reports

- MD-410: Credit Card Processing Detail Report Daily report that provides a detailed listing of credit card chargebacks and credit miscellaneous adjustments broken out by division and store number. The report also provides chargeback count and amount totals at the division and chain levels.
- MD-493: Summary of CA\$HLINK File Data by CHAIN/DIV/MERCHANT – Report that provides summary level data broken out by Chain, Division and Merchant ID. The report generated provides data captured within the file sent to Treasury's Collections Information Repository (CIR).

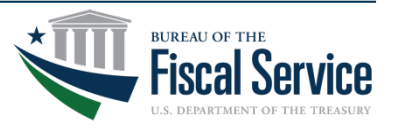

# **CIR:** Application Log-in

- Step 1: Log into the Collections Information Repository (CIR)
  - Click LOGIN
  - Select PKI Certificate
  - Enter Single Sign-On PIN

| COLLECTION<br>EUREAU OF THE FISCAL    | ervice                                                                                                    |
|---------------------------------------|----------------------------------------------------------------------------------------------------|
| Home                                  | Highlights                                                                                                    |
| Resources<br>File Transmission<br>FAQ | Normal Maintenance Time Change<br>Effective immediately, there will be a new timeframe for scheduled maintenance activities for the Collection Information Repository (CIR).<br>Previously the timeframe was Sundays from 2:00 am to 6:00am ET. The new timeframe is Sundays from 2:00 am to 8:00 am ET. Periodically,<br>additional time may be necessary for more extensive maintenance activities. When that is necessary, an email notification will be sent advising<br>of the additional time. |
|                                       | What is CIR<br>The Collections Information Repository (CIR) is a data archive and reporting tool that provides a single solution to view and/or download<br>information for agency settled transactions processed by the U.S. Department of the Treasury's portfolio of revenue collection systems. CIR<br>also interfaces with several revenue collection systems to facilitate the movement of funds from commercial banks to the U.S. Treasury.<br>View Archived Highlights >                     |

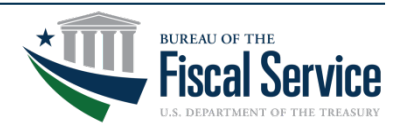

# **CIR: Application Homepage**

• Step 2: Generate CIR Reports - Click LAUNCH REPORTS on the Menu

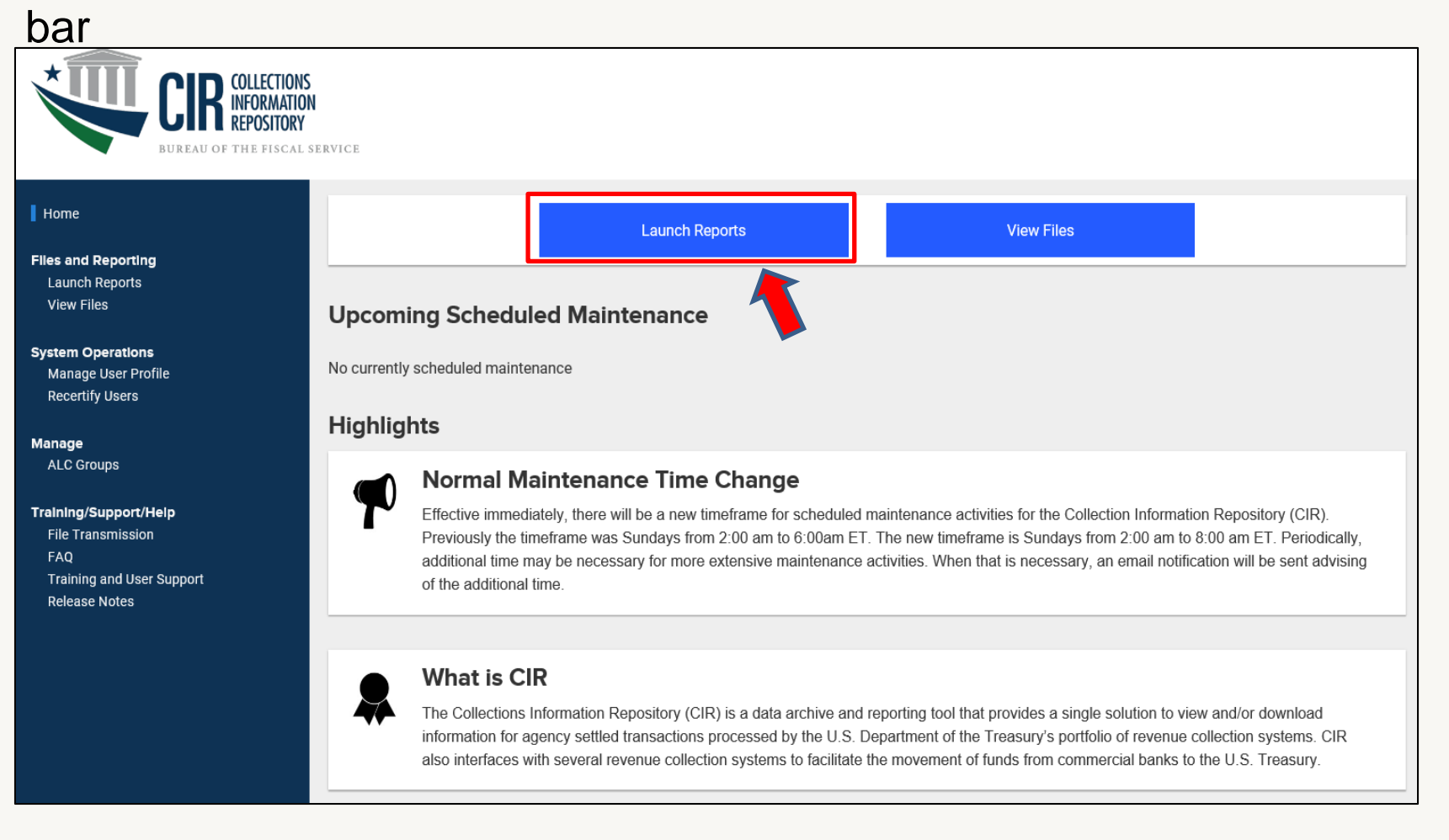

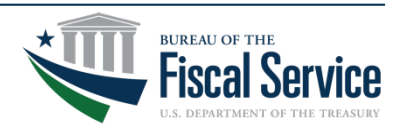

# **CIR: Reports Homepage**

• Step 3: Reports Home Page - Click DOCUMENTS which will direct you to the CIR Reports Folder.

| CIR CIR                     | Welcome: test00 :   Applications▼ Preference:                                                                                                    | Help menu ▼   Log off               | P |
|-----------------------------|----------------------------------------------------------------------------------------------------|-------------------------------------|---|
| Hon e Documents             |                                                                                                    |                                     | ~ |
|                             |                                                                                                    |                                     |   |
| My Recently ved Documents   | ▼ *** CIR Message ***                                                                                                    | <ul> <li>My Applications</li> </ul> |   |
|                             | CIR Release 3.29.2                                                                                                    |                                     |   |
|                             | <ul> <li>In support of the deactivation of the FRB CA\$H-LINK Reconciliation<br/>Data File, the FRB CA\$H-LINK Reconciliation Report for STP<br/>Transactions and the FRB CA\$H-LINK Reconciliation Report for FRB<br/>Transactions will no longer provide matching statuses and therefore<br/>have been removed from the STP Reports folder.</li> </ul> | <b>&gt;</b>                         |   |
|                             | <ul> <li>The TGA Daily Out of Balance reports will continue to be available in<br/>the STP Reports folder to support reviewing out of balance differences<br/>at the RTN level.</li> </ul>                                                                                                    |                                     |   |
| ▼ My Recently Run Documents | ▼ 0 unread messages in My Inbox                                                                                                    |                                     |   |
|                             |                                                                                                    |                                     | 4 |

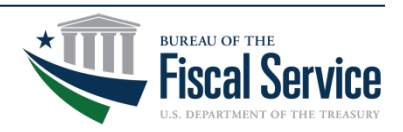

# **CIR: Standard Reports Overview**

- Agency Reports
  - Voucher Reports: These reports provide users with a list of vouchers matching the selected search criteria.
    - Reporting Program/Subprogram = Card Acquiring Service
    - Agency Location Code (ALC) = 1111111
    - Agency Account ID = Data field for Chain/Division (No Spaces)
       E.g. 0F000B001
    - Comerica Collections Account Number (CAN) = (010121)
  - Financial Transaction Reports: The Financial Transaction Summary Report provides the user a list of financial transactions matching the selected search criteria including non-financial transactions that are not associated with a voucher.
    - Same search criteria as Voucher Reports
    - Initial Location = Merchant ID Number
      - E.g. 444502000001

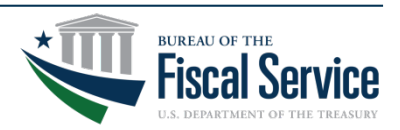

## **CIR: Standard Reports Overview**

- Agency Reports
  - Card Reports: These reports provide the user with a list of card transactions matching the selected criteria.
    - Reporting Program/Subprogram = Card Acquiring Service
    - Agency Location Code (ALC) = 1111111
    - Merchant ID = 444502000001
    - Chain and Division (No Spaces)
      - E.g. 0F000B001
    - Partial Card Number (% Wildcard) Last 4 of the card number
      - E.g. %8744

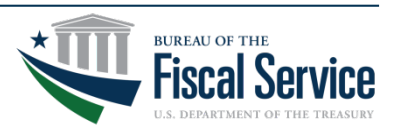

## **CIR: Public Reports Folder**

- Step 4: Reports Folder Click AGENCY REPORTS
- Step 5: Reports Folder Click CARD REPORTS

| Home Documents                                |           |                               |  |  |  |  |
|-----------------------------------------------|-----------|-------------------------------|--|--|--|--|
| View 👻 New 👻 Organize 👻 Send 👻 More Actions 👻 | ▼ Details |                               |  |  |  |  |
| My Documents                                  |           | Title 🔺                       |  |  |  |  |
| Folders                                       |           | * User Help Documentation     |  |  |  |  |
| 🖃 🛄 Public Folders                            |           | ACH Reports                   |  |  |  |  |
| 🛄 Agency Report Prototypes                    |           | Card Reports                  |  |  |  |  |
| 🗖 🗁 Agency Reports 🗧 💶                        |           | Fedwire Reports               |  |  |  |  |
| * User Help Documentation                     |           | Financial Transaction Reports |  |  |  |  |
| ACH Reports                                   |           | Security Reports              |  |  |  |  |
| Card Reports                                  |           | Voucher Reports               |  |  |  |  |

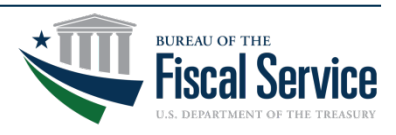

# **CIR: Card Summary Report Prompts**

LEAD · TRANSFORM ·

 Step 6: Report Prompts Screen - Click CARD SUMMARY REPORT to open reporting prompts

| Image: Card Download Report       Web Intelligence       Administrator       Apr 12, 2016 1:34 PM         Image: Card Summary Report       Web Intelligence       Administrator       Jun 14, 2016 6:45 PM |   | Title 🔺              | Туре             | Created By    | Created On           |
|----------------------------------------------------------------------------------------------------|---|----------------------|------------------|---------------|----------------------|
| Card Summary Report Web Intelligence Administrator Jun 14, 2016 6:45 PM                                                                                                    | - | Card Download Report | Web Intelligence | Administrator | Apr 12, 2016 1:34 PM |
|                                                                                                    | • | Card Summary Report  | Web Intelligence | Administrator | Jun 14, 2016 6:45 PM |

- Step 7: Populate Prompts
  - Business Date: Select Business Date Range
  - ALC: 11111111
  - Start/End Business Date: 1/6/2018 1/8/2018
  - Amount: 51.35
  - MID: 444502000001
  - Partial Card Number: %8744
- Step 8: Generate Report Click OK

| Prompts                                                                             |                                               | <b>?</b> ×   |
|-------------------------------------------------------------------------------------|-----------------------------------------------|--------------|
| Available prompt variants 🔹 🔛 🖁                                                     |                                               |              |
| Prompts Summary                                                                     | Select a Business Date Period:                |              |
| * Select a Business Date Period: 2. Previous Business Day                           | Type values here                              | Pueinese Dav |
| * Select One or More ALCs, All for all ALCs or Members of an ALC Group: All         |                                               | Dusiness Day |
| Select an ALC Group or Individual ALCs: Individual ALCs                             | Refresh Values 🕉 🔛                            |              |
| Select a Starting Business Date (M/d/yyyy):                                         | To see the content of                         |              |
| Select an Ending Business Date (M/d/yyyy):                                          | the list, click the<br>Refresh values button. |              |
| Select a Starting Settlement Date (M/d/yyyy):                                       |                                               |              |
| Select an Ending Settlement Date (M/d/yyyy):                                        |                                               |              |
| C Enter a Voucher Number or a partial Voucher Number with a wildcard (i.e., 1234%): |                                               |              |
| C Enter a Starting Amount:                                                          |                                               |              |
| Enter an Ending Amount:                                                             |                                               |              |
| Select a Starting Voucher Date (M/d/yyyy):                                          |                                               |              |
| Select an Ending Voucher Date (M/d/yyyy):                                           |                                               |              |
| Enter a Chain and Division:                                                         | ✓ A -                                         |              |
| Enter value(s) for Reporting Program:                                               |                                               |              |
| * Required prompts                                                                  | ОК                                            | Cancel       |
|                                                                                     | BUREAU OF THE<br>Fiscal Sol                   | rvice        |

## **CIR: Card Summary Report**

• Step 9: Card Summary Report - Click the hyperlinked SOURCE FINANCIAL TRANSACTION ID to see card details

| ienerated: Mar 15, 2                                                                                                    | 018 1:21:25 PM                                                        |                                                                                        |                                        | Collect                                                                          | tions                     | Informa           | ation       | Reposi                           | tory (C         | IR)               |               |                        |                                    |
|----------------------------------------------------------------------------------------------------|-----------------------------------------------------------------------|----------------------------------------------------------------------------------------|----------------------------------------|----------------------------------------------------------------------------------|---------------------------|-------------------|-------------|----------------------------------|-----------------|-------------------|---------------|------------------------|------------------------------------|
|                                                                                                    |                                                                       |                                                                                        |                                        |                                                                                  | Ca                        | rd Sum            | mary        | y Report                         | ;               |                   |               |                        |                                    |
| Search Criteria                                                                                                    |                                                                       |                                                                                        |                                        |                                                                                  |                           |                   |             |                                  |                 |                   |               |                        |                                    |
| LC:                                                                                                    | 11111111                                                              |                                                                                        |                                        |                                                                                  |                           |                   | ALC         | Group:                           |                 | Individual AL     | .Cs           |                        |                                    |
| mount:                                                                                                    | Between \$                                                            | 51.35 and \$51                                                                         | .35                                    |                                                                                  |                           |                   | Bus         | siness Date:                     |                 | Between 01/0      | 06/2018       | and 01/08/2018         |                                    |
| usiness Date Period:                                                                                                    | 7. Select Bu                                                          | isiness Date Ra                                                                        | nge                                    |                                                                                  |                           |                   | Car         | d Number:                        |                 | %8744             |               |                        |                                    |
| hain Division:                                                                                                    |                                                                       |                                                                                        | -                                      |                                                                                  |                           |                   | Cre         | dit Ind:                         |                 |                   |               |                        |                                    |
| nancial Transaction                                                                                                    |                                                                       |                                                                                        |                                        |                                                                                  |                           |                   | Mer         | chant ID:                        |                 | 4445020000        | 001           |                        |                                    |
| wment Type:                                                                                                    |                                                                       |                                                                                        |                                        |                                                                                  |                           |                   | Sett        | tlement Date:                    |                 |                   |               |                        |                                    |
| oucher Date:                                                                                                    |                                                                       |                                                                                        |                                        |                                                                                  |                           |                   | Vou         | oher Number                      | 12              |                   |               |                        |                                    |
| ash Flow ID:                                                                                                    |                                                                       |                                                                                        |                                        |                                                                                  |                           |                   | Rep         | porting Progra                   | am:             |                   |               |                        |                                    |
| Payment Total<br>Payment Total<br>Credit<br>Amount<br>CRT \$51.35<br>srand Total \$51.35<br>oucher<br>Number Voucher<br>Date | Total<br>Debit<br>Amount<br>\$0.00<br>\$0.00<br>\$<br>Deposit<br>Date | otal<br>Net<br>Credit<br>Count<br>51.35 1<br>51.35 1<br>51.35 1<br>souther<br>Type ALC | Total<br>Debit<br>Count<br>0<br>0<br>0 | Total Coun<br>of<br>Transaction<br>1<br>1<br>1<br>umber of<br>Card<br>ansactions | tt<br>15<br>Credit<br>Ind | Voucher<br>Amount |             |                                  |                 |                   |               |                        |                                    |
| <u>449496</u> 1/8/18 0                                                                                                    | 01/08/2018                                                            | 215 1111                                                                               | 1111                                   | <u>139</u>                                                                       | Y                         | \$5883.05         |             |                                  |                 |                   |               |                        |                                    |
| ard Transactions                                                                                                    |                                                                       |                                                                                        |                                        |                                                                                  |                           |                   |             |                                  |                 |                   |               |                        |                                    |
| Source Financial<br>Transaction ID                                                                                           | Cash<br>Flow ID                                                       | Chain Divis                                                                            | ion N                                  | ferchant ID                                                                      | Merch<br>Stor<br>Numb     | e Settle<br>e Da  | ment<br>ite | Financial<br>Transaction<br>Type | Payment<br>Type | Payment<br>Method | Credit<br>Ind | Reporting Program      | Financial<br>Transaction<br>Amount |
| 424098800630049574                                                                                                    | 8300 Unknown                                                          | 0F000B001                                                                              | 44                                     | 45020000001                                                                      | 000000                    | 001 01/08         | /2018       | Collection                       | CRT Card        | Credit            | Y             | Card Acquiring Service | \$51.35                            |
| Card Summa                                                                                                    | ry Report                                                             |                                                                                        |                                        |                                                                                  | J                         |                   |             |                                  |                 |                   |               |                        |                                    |

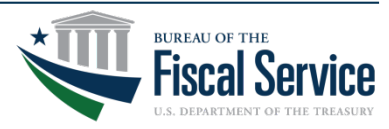

#### **CIR: Card Detail Report**

#### • Step 10: Card Detail Report – View report to verify transaction

|                                                        |                                             |                         |                | Ca               | ard De              | etail F  | Repor                  | t                              |                       |              |                             |                |         |                                      |
|--------------------------------------------------------|---------------------------------------------|-------------------------|----------------|------------------|---------------------|----------|------------------------|--------------------------------|-----------------------|--------------|-----------------------------|----------------|---------|--------------------------------------|
| oucher Details                                         |                                             |                         |                |                  |                     |          |                        |                                |                       |              |                             |                |         |                                      |
| Voucher                                                | Voucher Date D                              | eposit Date             | Voucher        | r Type           | ALC                 | 5        | Nu                     | mber of Card                   |                       | Credit In    | d                           | Vouche         | r Amou  | int                                  |
| 449496                                                 | 01/08/2018                                  | 01/08/2018              | 21             | 5                | 111111              | 11       |                        | 139                            |                       | Y            |                             | 1000000000000  |         | \$5,883.0                            |
| etailed Data for                                       | Transaction                                 | 2424098                 | 80063004       | 95748300         |                     |          |                        |                                |                       |              |                             |                |         |                                      |
|                                                        |                                             | _                       |                |                  | -                   |          |                        |                                |                       |              |                             |                |         |                                      |
| ard Holder Data                                        | ard Holder Name                             | _                       | Card           | Number           |                     |          | Addres                 | s Line 1                       |                       |              | City                        | 6              | tate    | Postal Code                          |
| 11                                                     |                                             |                         | 403216X        | XXXXXX8744       |                     |          |                        |                                |                       |              |                             |                | 1997    |                                      |
| Account                                                | C<br>Type Pro                               | ard<br>duct             | 1              | Card             | Bank Nar            | ne       |                        |                                | Card<br>Expirat       | ion          | Card Ne                     | twork Type     |         | Card<br>Product<br>Code              |
| dividual                                               |                                             | c                       |                | •                |                     |          |                        |                                | 0720                  | V            | ISA                         |                |         | A                                    |
| ard Details                                            |                                             |                         |                |                  |                     |          |                        |                                |                       |              |                             |                |         |                                      |
| Chain Division                                         | ALC                                         | CAN Pay                 | ment Bu        | usiness Date     | Settlen             | nent e   | Dra                    | ft Locator Nur                 | nber/Transa<br>Number | ction Sec    | quence                      | Financial      | Transad | ction Type                           |
| 0F000B001                                              | 11111111 0                                  | 10121 C                 | RT             | 01/08/2018       | 01/08/2             | 018      | 000632                 |                                |                       |              | Col                         | lection        |         |                                      |
| Credit Finan                                           | cial Transaction Amount                     | Chan                    | nel Type       | Recurring        |                     | Financia | I Transac<br>erence ID | tion                           | Transaction<br>Date   | Tr           | ansaction Time              | Time<br>Zone   |         | _                                    |
| Y                                                      | 50                                          | 1.35 Unknown            |                | N                | 00063               | 12       |                        |                                | 01/08/2018            |              | 11:38:46 PM                 | EDT            |         |                                      |
| lerchant Data                                          |                                             |                         |                |                  |                     |          |                        |                                |                       |              |                             |                |         |                                      |
|                                                        | Aerchant Name                               |                         |                | Address Line 1   |                     |          |                        | City                           |                       | State        | Postal Cod                  | le             | Merc    | hant ID                              |
| EPT. OF THE ABC (SESAME                                | CITY) SESAME BEACH VA                       | : 000                   | 00 SESAME BEAC | CH BLVD          |                     | 1        | SESAME B               | EACH                           |                       | PA           | 234525724                   | 44450          | 2000000 | 1                                    |
| Terminal Number                                        | Sto                                         | ore Person ID           |                | Merchant<br>Numb | Store               | 84       | erchant N              | umber                          |                       | Merc         | hant Category Co            | de             |         | Register<br>Number                   |
| 00025515882028                                         | 00000002                                    |                         |                | 00000001         |                     | 44450200 | 000001                 |                                | 9399                  |              |                             |                |         | 1                                    |
| redit Transactio                                       | n Details                                   |                         | _              |                  |                     |          |                        |                                |                       |              |                             |                |         |                                      |
| Authorization<br>Characteristics Ind                   | Authorization<br>Code                       | Authorization<br>Source | Resp           | vs Net           | work Resp<br>Fields | oonse    | Charge                 | back Record<br>umber           | Client E<br>Num       | Batch<br>ber | Point of Sale<br>Entry Mode | Cast           | Back    | Amount                               |
| E                                                      | 073125                                      | 6                       |                | 00               |                     |          |                        |                                | 600                   | 1            | 05                          |                |         |                                      |
| Surcharge/<br>Interchange<br>Adjustment<br>Rearon Code | Surcharge/ Interchange<br>Adjustment Amount | Origina                 | l In           | terchange Amo    | unt                 | Interch  | ange<br>de             | Credit Can<br>Response<br>Code | 1                     |              | Reason Code                 |                |         | Card Holder<br>Activated<br>Terminal |
| neason code                                            | \$0.                                        | 11 19                   |                |                  | \$0.90              | 00070    | 4253                   |                                |                       |              |                             |                | 1       | indicators                           |
| eported Classifi                                       | cation(s)                                   |                         |                |                  |                     |          |                        |                                |                       |              |                             |                |         |                                      |
| Ckey                                                   | Class Name                                  |                         | Ckey C         | lass Value       |                     |          | Tax C                  | lass Code                      | Cre                   | dit Ind      | Cla                         | ssification To | tal Amo | ount                                 |
| erchant ID                                             |                                             | 4445020000              | 001            |                  |                     |          | 000000                 |                                | 1                     | Y            | 197070                      |                |         | \$51.                                |
|                                                        |                                             | 1-11-5020000            |                |                  |                     |          |                        |                                |                       |              |                             |                |         |                                      |

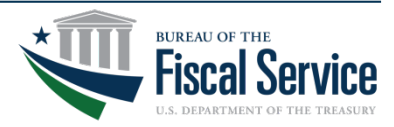

## Use Case Recap: What happened

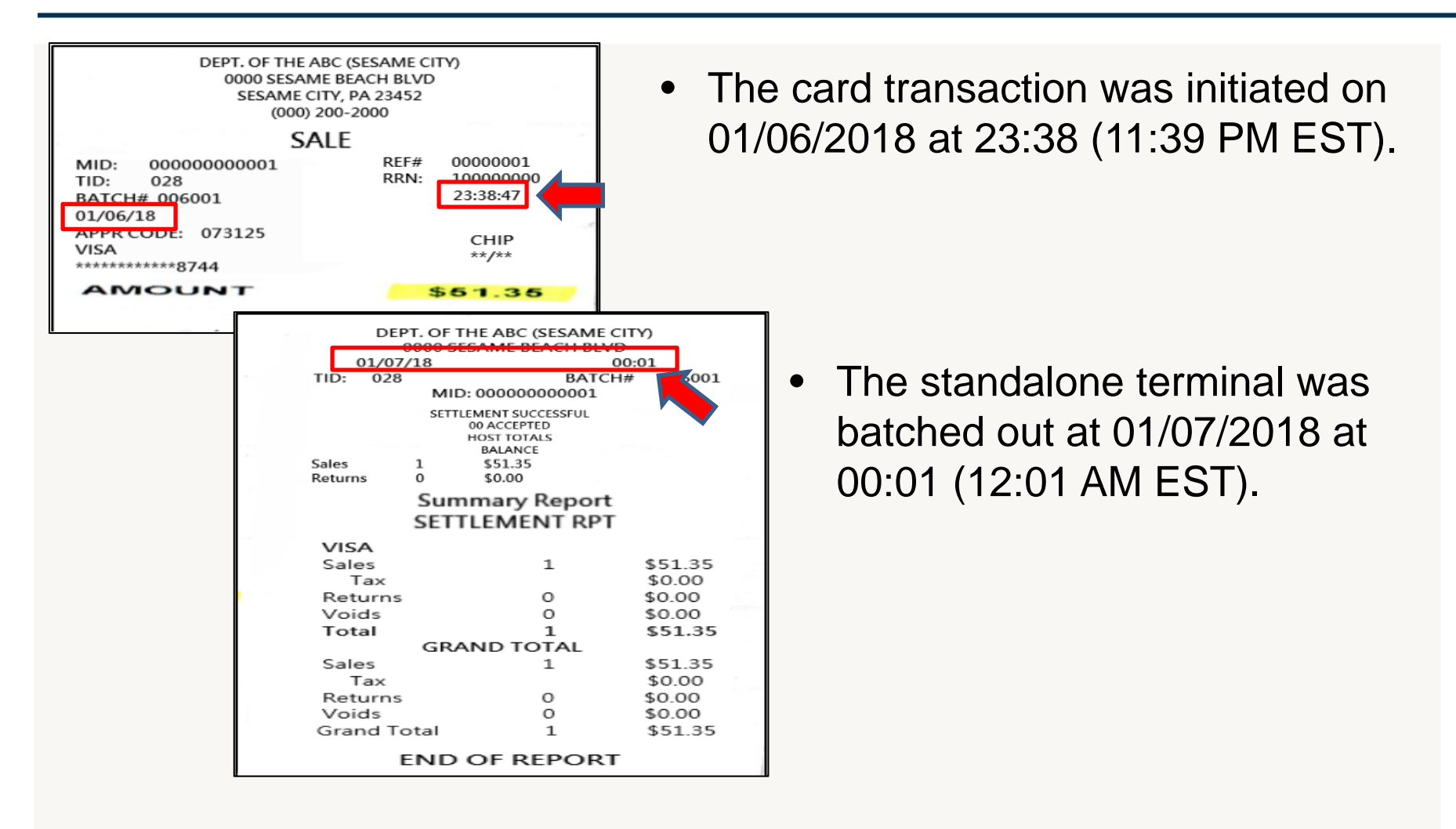

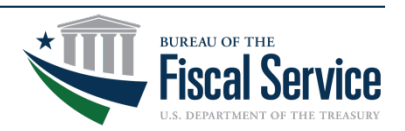

## Webinar Recap: What have you learned?

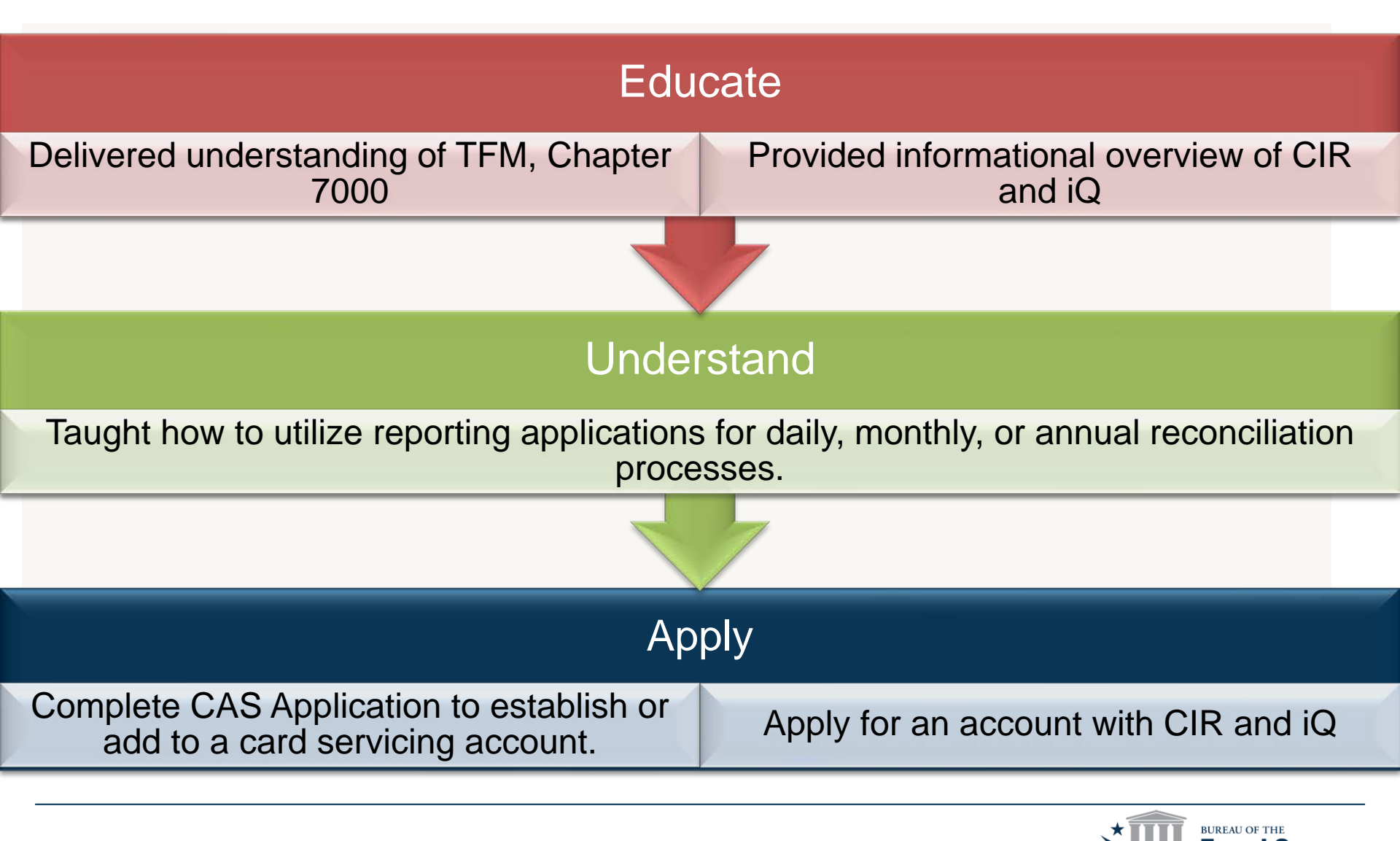

Page 27

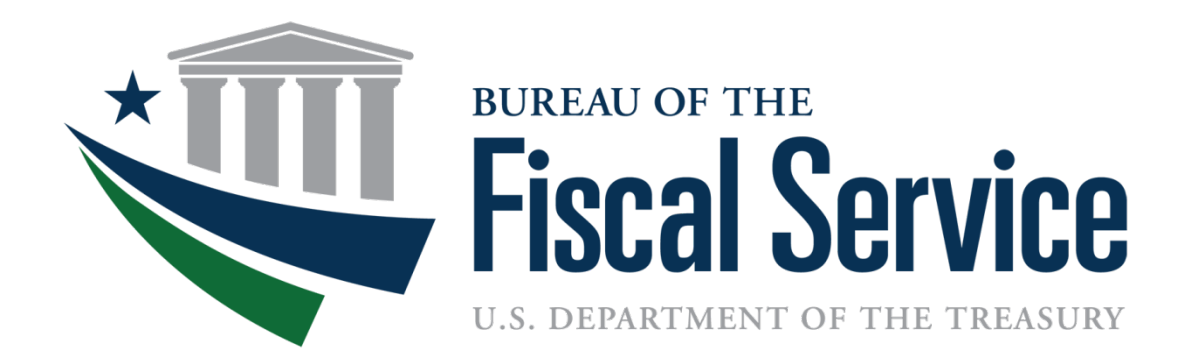

#### **Next Steps**

#### Next Steps - What's up next?

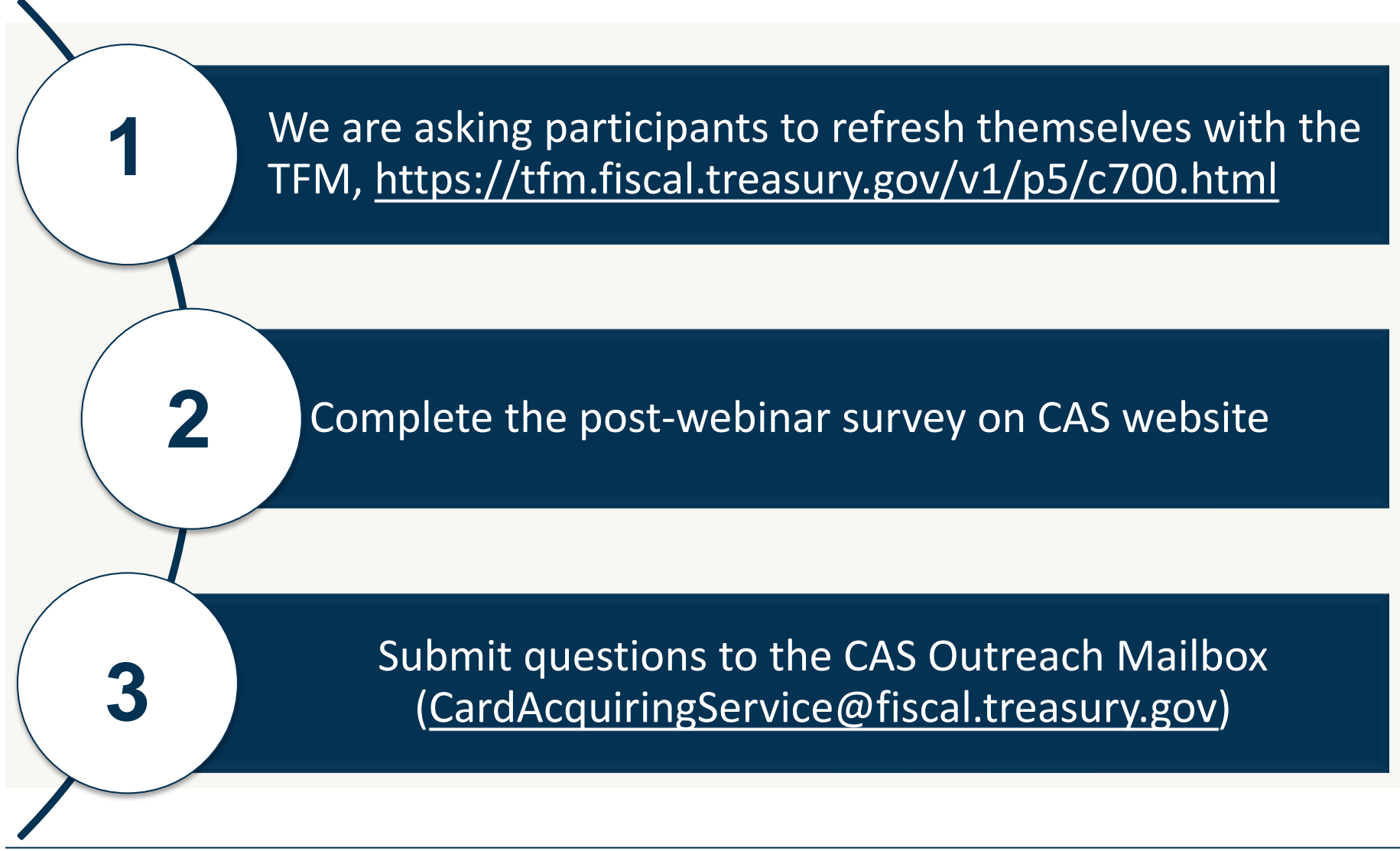

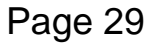

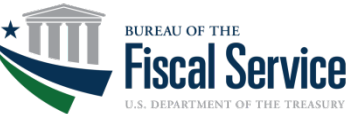

#### Upcoming Webinars: Save the Date

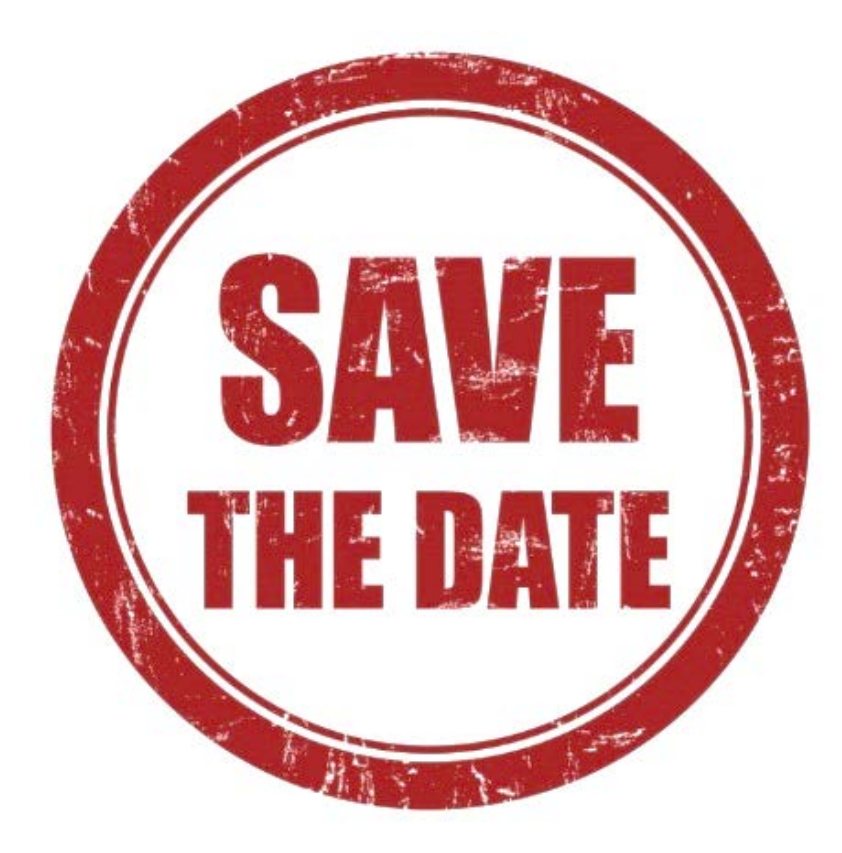

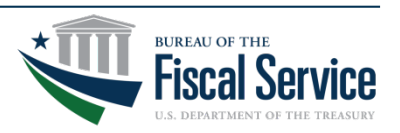

Page 30

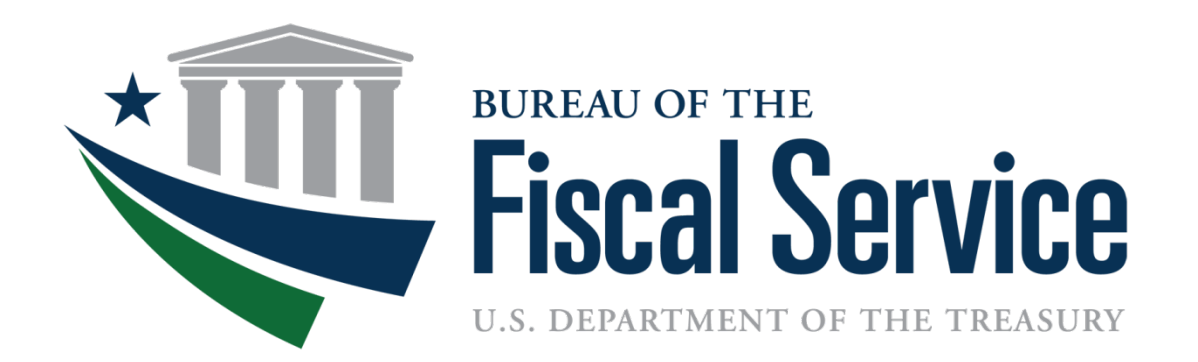

# QUESTIONS?

#### Submit questions via the CAS Outreach Mailbox CardAcquiringService@fiscal.treasury.gov

## **Contact Information**

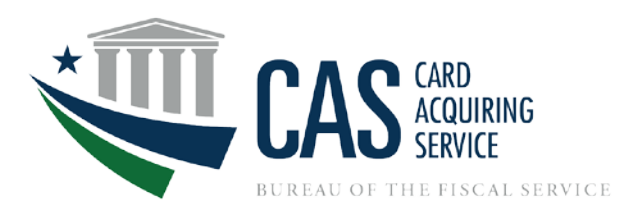

#### CAS Agency Outreach Mailbox CardAcquiringService@fiscal.treasury.gov

ARM Mailbox ARM@fiscal.treasury.gov

For More Information CAS Online: <u>www.fiscal.treasury.gov/cas</u>

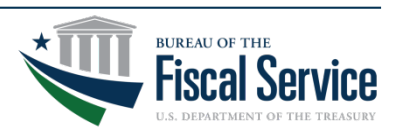

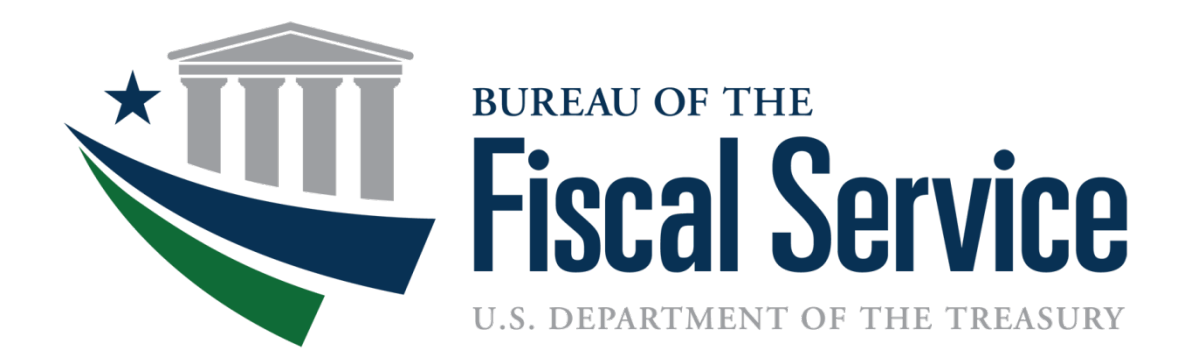

#### APPENDIX

- ALC Agency Location Code
- ARM Agency Relationship Management
- CAS Card Acquiring Service
- CASA Card Acquiring Service Application
- CIR Collections Information Repository
- MID Merchant Identification Number
- TFM Treasury Financial Manual
- SSD Settlement Services Division

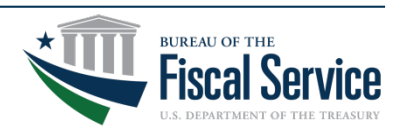